Задание: Фасад здания.

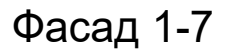

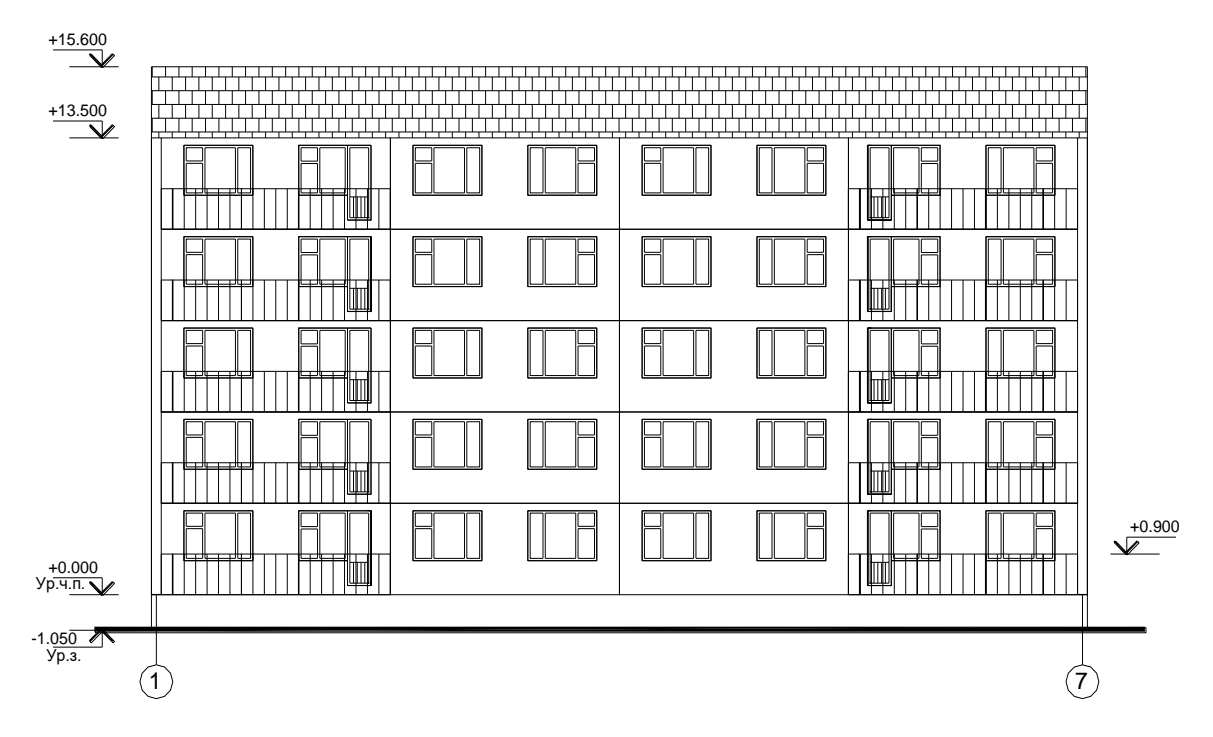

### Рекомендуемый алгоритм.

#### 1. Создание рабочей среды

Назначаем границы чертежа с координатами левого нижнего угла 0,0
и правого верхнего 42000,29700 (команда: Формат / Лимиты чертежа)..

- Включаем сетку (**F7**) и задаем ее интервал = 1000.
- Показываем все поле чертежа (команда: Вид/ Зуммирование/ все).
- Фиксируем объектные привязки: конточка
- Включаем режимы полярного (F10) и объектного отслеживания (F11)
- Создаем слой *Сборка* (команда Формат/Слои).

#### 2. Создание модели

2.1. Создание блока ОКНО21

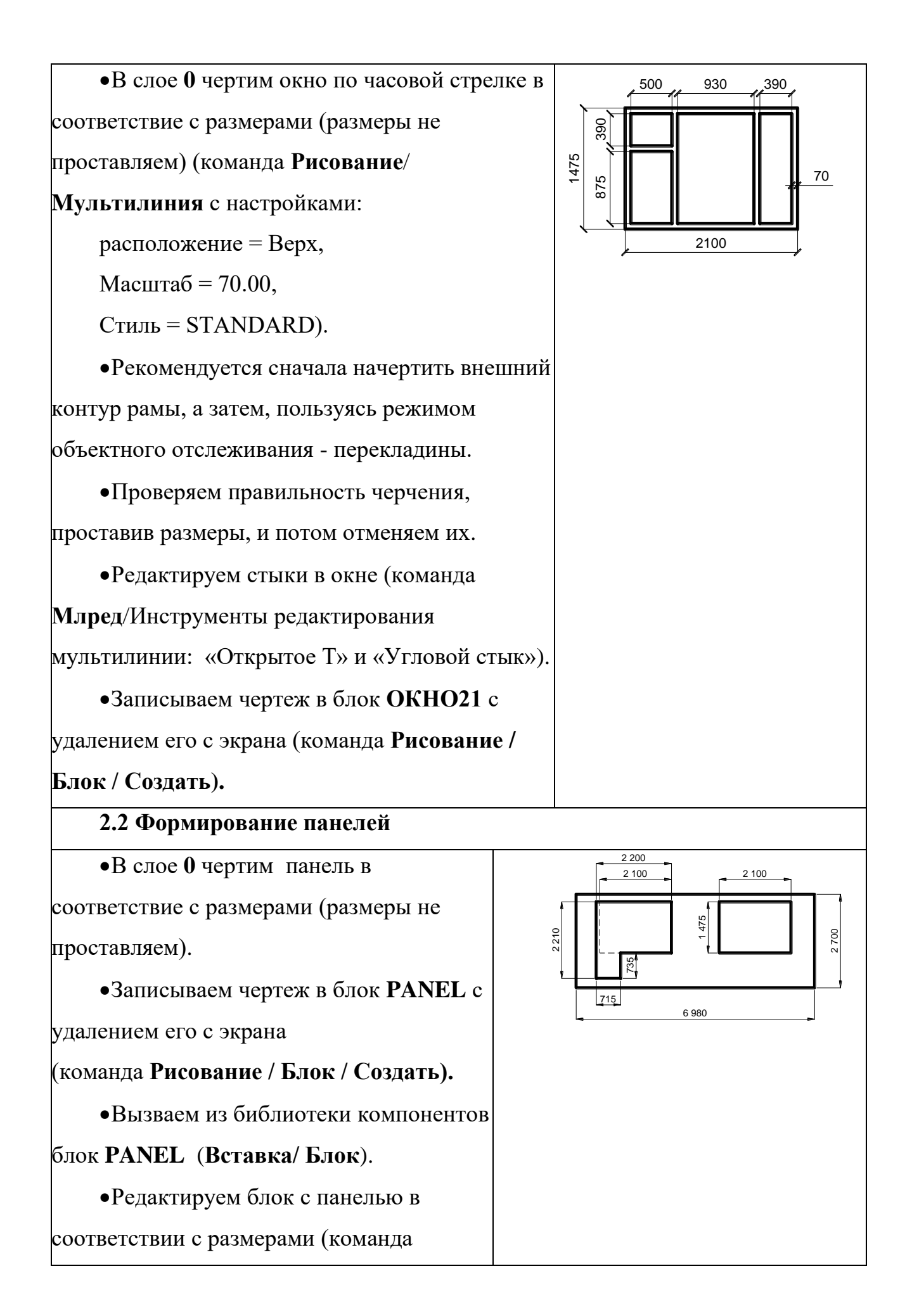

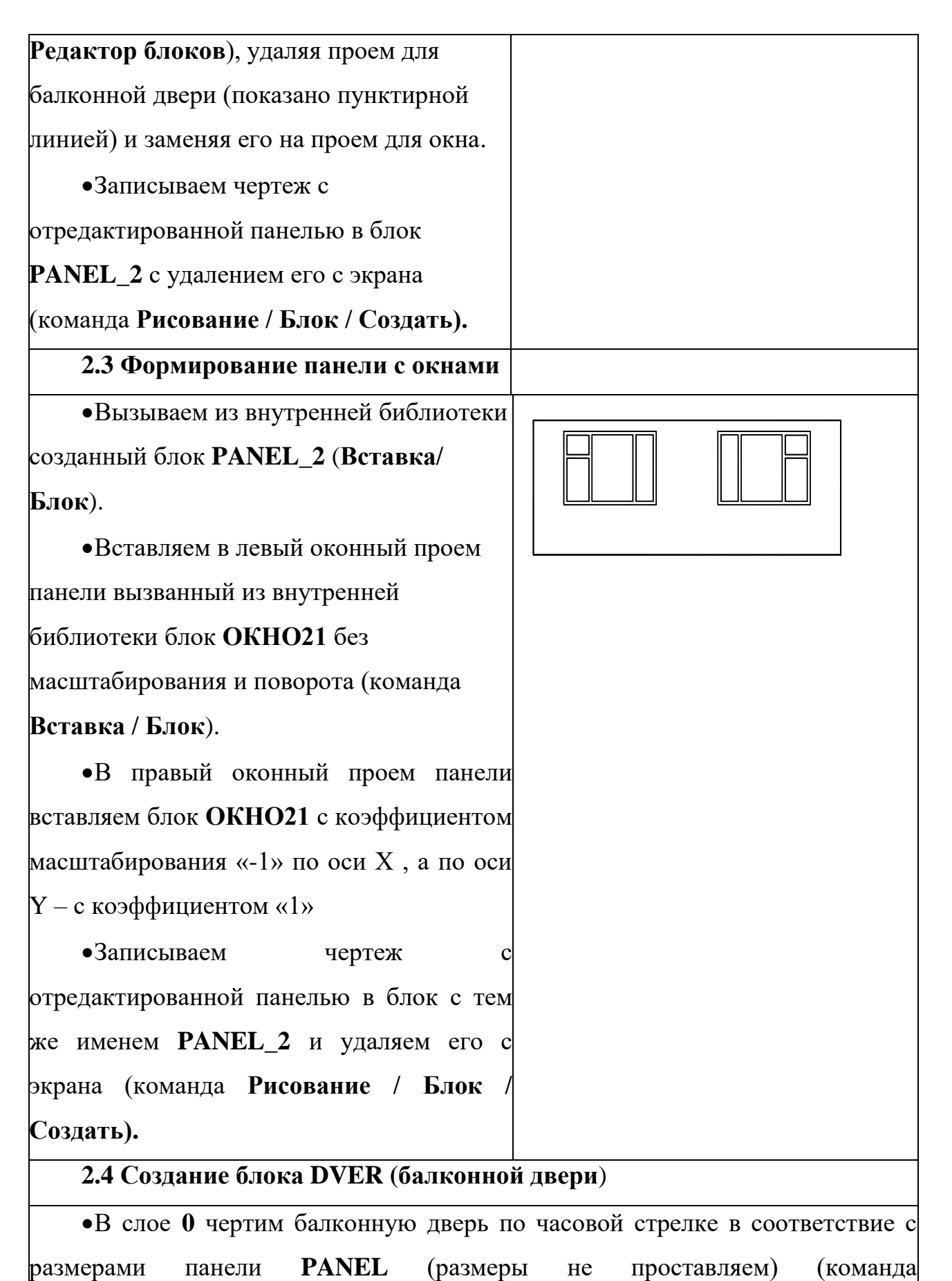

Рисование/Мультилиния с настройками:

```
расположение = Верх,
```

Масштаб = 70.00,

Стиль = STANDARD).

•Проверяем правильность черчения, проставив размеры, а потом отменив их.

•Редактируем стыки (команда Млред/Инструменты редактирования мультилинии: «Открытое Т» и «Угловой стык» ).

•Записываем чертеж в блок **DVER** с удалением его с экрана (команда

## Рисование / Блок / Создать).

2.5 Создание блока ОКНО15

•В слое 0 аналогично ОКНУ21чертим ОКНО15 в соответствие с

размерами панели **PANEL** (размеры не проставляем) (команда

Рисование/Мультилиния с настройками: расположение = Верх,

Масштаб = 70.00,

Стиль = STANDARD).

•Проверяем правильность черчения, проставив размеры, и потом отменив их.

•Редактируем стыки (команда Млред/Инструменты редактирования мультилинии: «Открытое Т» и «Угловой стык» ).

•Записываем чертеж в блок ОКНО15 с удалением его с экрана (команда

Рисование / Блок / Создать).

2.6 Создание блока BALKON

•В слое **0** чертим балконное ограждение с размерами 6980 x 1200 (команда

Рисование / Отрезок). Для создания перекладин используем штриховку

(команда Рисование / Штриховка/ Line), отредактировав ее масштаб и угол.

•Записываем чертеж в блок ВАLKON с удалением его с экрана (команда

Рисование / Блок / Создать).

2.7 Формирование панели с балконом

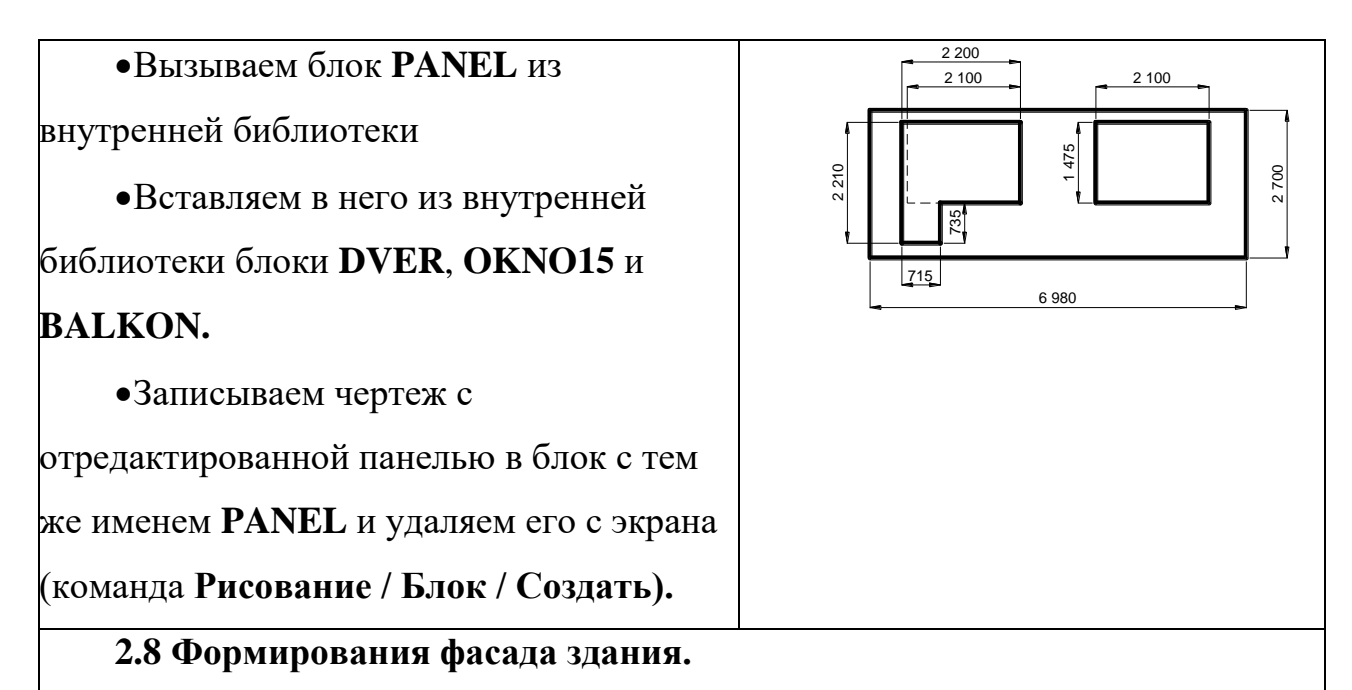

•В слое Сборка формируем фасад здания. Для этого вызываем блок

**PANEL**. Затем вызываем блок **PANEL\_2** и ставим его слева от блока **PANEL**.

•Размножаем панели (команда Редактировать/Массив с настройками:

столбцов – 1, строк – 5) и (команда Редактировать/Зеркало).

•Чертим крышу (команда Рисование / Отрезок) и штрихуем ее (команда Рисование / Штриховка).

•Чертим цоколь, уровень земли, оси (команда Рисование / Отрезок).

2.9 Создание высотной отметки

• В слое 0 вычерчиваем высотную отметку

• Создаем контролируемый атрибут с именем ВЫСОТА для надписи

(команда **Рисование / Блок / Задание атрибутов**, выравнивание: по центру, причем, не разрешаем фиксированное положение атрибута в блоке)

• Выносную линию и атрибут записываем в блок с именем **ОТМЕТКА** (базовая точка блока – на конце стрелки).

• Многократно вставляем блок ОТМЕТКА в чертеж с изменением значения атрибута

• Редактируем текст перевернутых высотных отметок (двойным щелчком по атрибуту – Редактор атрибутов блока)

# 2.10 Оформление чертежа

- Создаем форматку А3 и записываем ее в блок «А3».
- Создаем слой Штамп и делаем его текущим.
- Вызываем из внутренней библиотеки блок «АЗ»
- Заполняем штамп.